# Setting Up Your MyNCBI Account in PubMed

Learning Resource Center

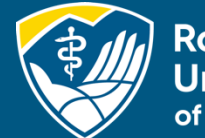

Rocky Mountain University of Health Professions

## Learning Objectives for this Presentation

- Set up your MyNCBI account
- Learn the advantages of having an account

|                                                                                        |                    | ×  | Saved Searches                                                        |
|----------------------------------------------------------------------------------------|--------------------|----|-----------------------------------------------------------------------|
| Search : PubMed                                                                        |                    |    | Search Name What's New Last Search                                    |
|                                                                                        | Search             |    | PubMed Searches                                                       |
| Hint: clicking the "Search" button without any terms listed in the search box          | will transport you | to | Rocky Mountain University of Health Professions 🔅 <u>4</u> 25 days ag |
| that database's homepage.                                                              | , , ,              |    | Rocky Mountain University of Health Professions It 5 years ag         |
|                                                                                        |                    |    | Manage Saved Searches >                                               |
| My Bibliography                                                                        |                    | ×  | Collections                                                           |
| Your bibliography contains <u>24 items</u> .<br>Share your bibliography with this URL: |                    |    | All bibliographies and Other citations are now in My Bibliography     |
| https://www.ncbi.nlm.nih.gov/myncbi/1Ze0crdUxn6Q6/bibliography/public/                 |                    |    | Collection Name Items Settings/Sharing Type                           |
| Delegated Bibliographies                                                               |                    |    | Favorites edit 16 Private Standard                                    |
| Bibliography         Items           Karen Newmeyer's bibliography         24          | Sharing            |    | Manage Collections >                                                  |
|                                                                                        | y Bibliography »   | -1 | Filters                                                               |
| Manage M                                                                               |                    | _  |                                                                       |
| Manage M<br>Recent Activity                                                            |                    | ×  | Filters for: PubMed (2 active)                                        |

## What Does a MyNCBI Account Do?

Virtually all databases allow the creation of a personal account within our institutional account. This lets you save searches, set up alerts, and create bibliographies. This is true of EBSCO, Embase, Ovid, and Google Scholar.

| 🔅 Scl | holarly (Peer Reviewed) Journals                                                        | Source type V                                                                                                    |                                                                                                    | Advanced search |                         |                |                    |      | 3. Wolters | Kluwer |
|-------|-----------------------------------------------------------------------------------------|----------------------------------------------------------------------------------------------------|----------------------------------------------------------------------------------------------------|-----------------|-------------------------|----------------|--------------------|------|------------|--------|
|       |                                                                                         |                                                                                                    | Show: 50 ∨ IF Relev                                                                                                    | ance 🗸 🔋        | My Account &? As        | sk a Librarian | Support & Training | Help | Feedback   | Logoff |
| -     | Google Scholar                                                                          | medical marijuana                                                                                                    | ٩                                                                                                    | _               |                         | A              | _                  | -    |            | -      |
|       | Articles                                                                                | About 518,000 results (0.08 sec)                                                                                                    |                                                                                                    |                 | 😤 My profile ★ M        | My library     |                    |      |            |        |
|       |                                                                                         |                                                                                                    |                                                                                                    |                 | 1 1 2 4 3 1 K 1 K 1 K 1 |                |                    |      |            |        |
|       | Any time<br>Since 2020<br>Since 2019<br>Since 2016<br>Custom range<br>Sort by relevance | Medical marijuana laws in 50 states: investigatin<br>state legalization of medical marijuana and mar<br>dependence<br><u>M Cerda. M Wall. KM Keyes. S Gales</u> - Drug and alcohol, 3<br>Background Marijuana is the most frequently used illicit substan<br>is known of the role that macro-level factors, including communit<br>substance use, play in determining marijuana use, abuse and d<br>☆ 99 Cited by 440 Related articles. All 18 versions | ng the relationship between<br>ijuana use, abuse and<br>2012 - Eisevier<br>toe in the United States. Little<br>ty norms and laws related to<br>sependence. We tested the | (HTML) nih.gov  |                         |                |                    |      |            |        |

## Setting up Your MyNCBI Account

To set up a MyNCBI account in PubMed, click on Login.

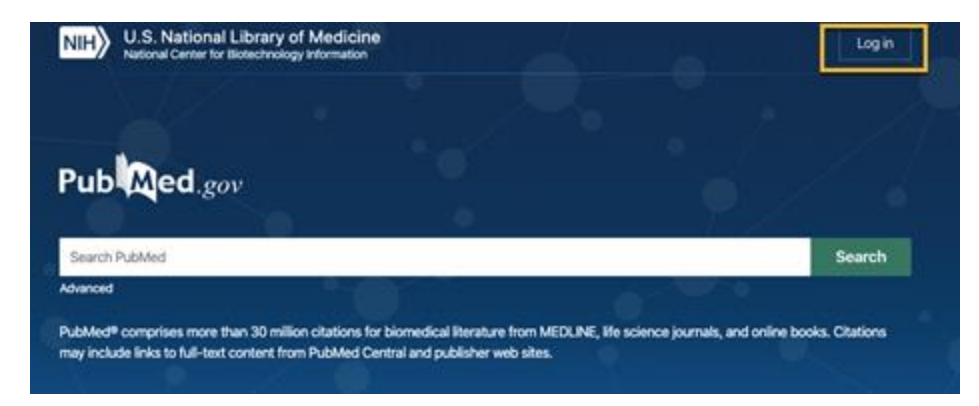

If you already have an account, it says, "Welcome back!" If not, there are a lot of options here. You can use a personal account if you want to use Google. The Microsoft option will only let you use a personal account, not your rm.edu account. Keep in mind that RMU doesn't have any control over NCBI. We can't reset passwords. If you have problems, contact their Help Desk.

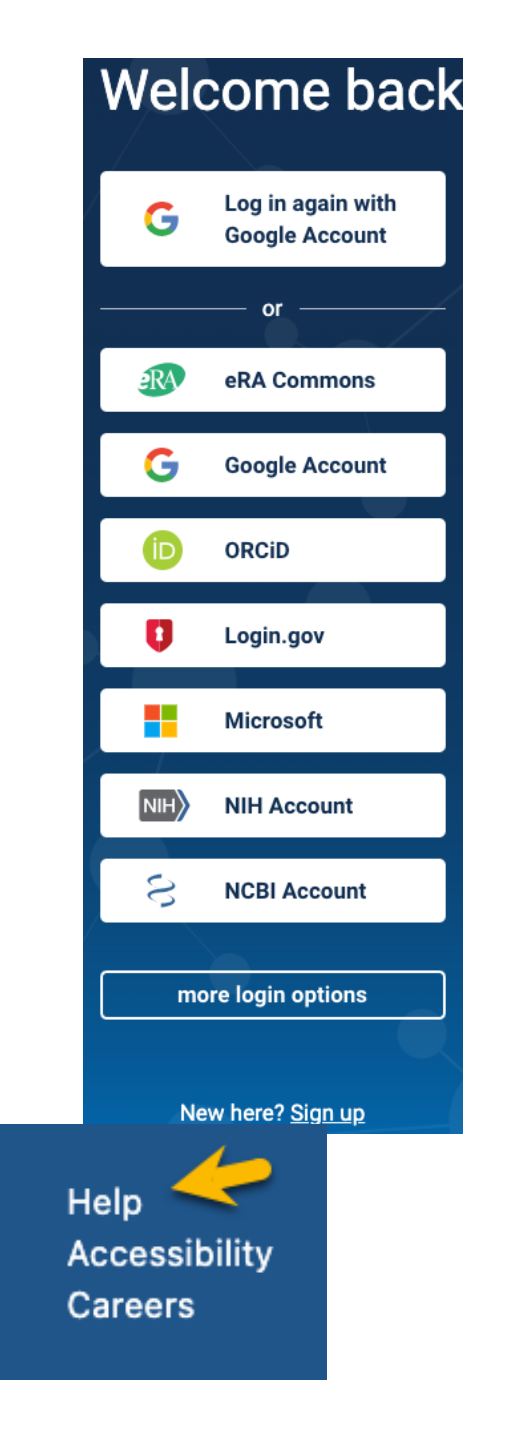

## Access Your Account

# PubMed now shows my account name, which, in my case, is rmuohp. Click on your account name. Click on "Dashboard."

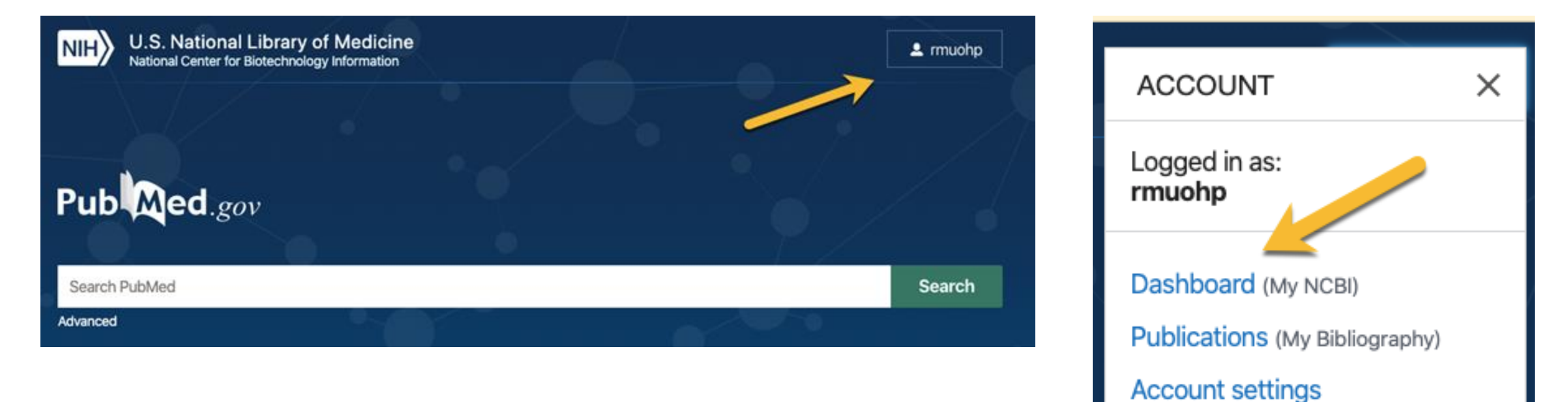

Log out

## Tour of My NCBI

You can customize your **My NCBI** site, create bibliographies, see recent activities, retrieve saved searches, and more. More importantly, you can set up links to full text in our other subscriptions.

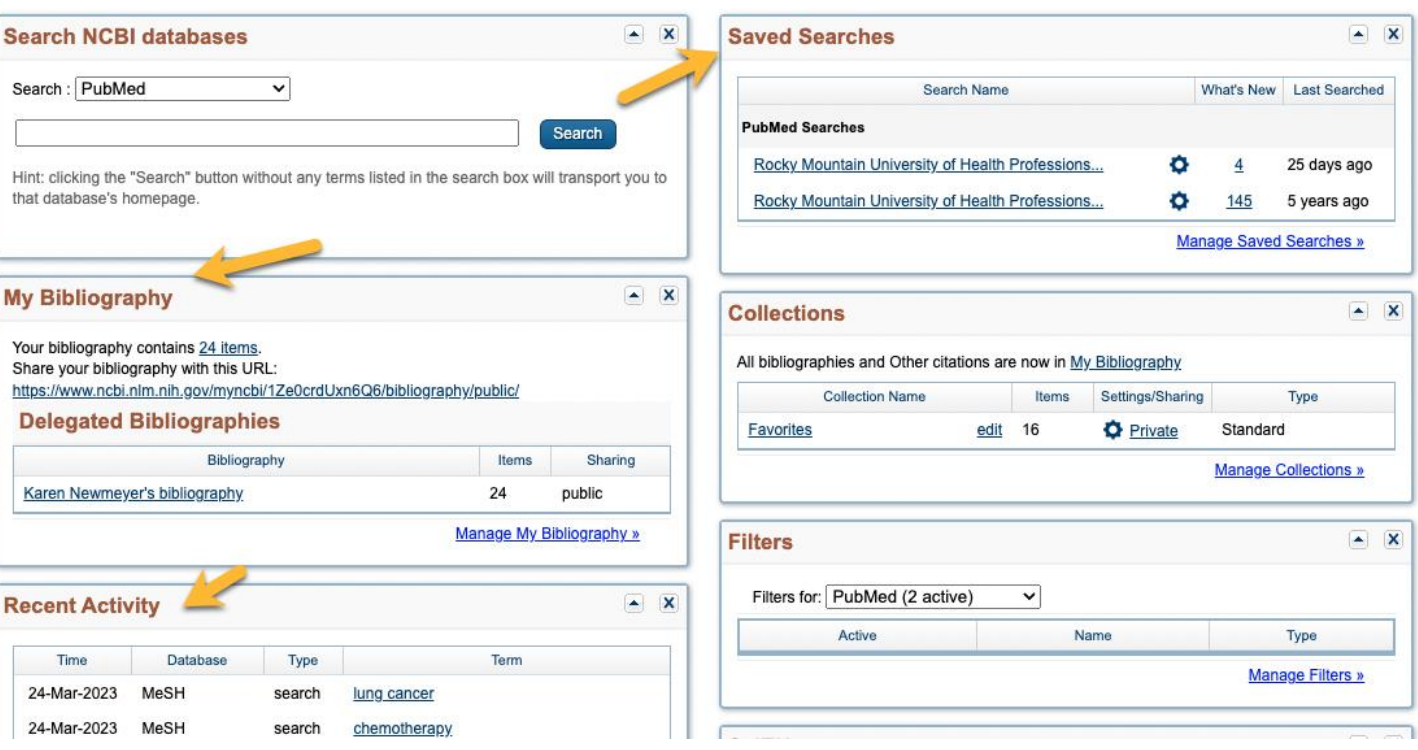

Customize this page | NCBI Site Preferences | Video Overview | Hel

### Set up Links to Full-Text

|                       |        |                 | Customize this page   NCBI Si | te Preferences   <u>Video Overview</u>   <u>Help</u> |
|-----------------------|--------|-----------------|-------------------------------|------------------------------------------------------|
| Search NCBI databases |        | Saved Searches  |                               |                                                      |
| Search : PubMed       | Search | PubMed Searches | Search Name                   | What's New Last Searched                             |

#### 1. In the top right, click on "NCBI Site Preferences"

| NIH National Lib                                                      | prary of Medicine<br>Biotechnology Information                              | 👤 rmuohp                                                                                  |  |  |  |  |
|-----------------------------------------------------------------------|-----------------------------------------------------------------------------|-------------------------------------------------------------------------------------------|--|--|--|--|
| My NCBI » Preferences                                                 |                                                                             | Preferences help                                                                          |  |  |  |  |
| <b>Note:</b> Your account password,<br>hyperlinked username at the to | email address, and linked accounts are manag<br>op right of NCBI web pages. | ed in the <u>Account Settings</u> page. You can also access this page by clicking on your |  |  |  |  |
| Common Preferences                                                    |                                                                             |                                                                                           |  |  |  |  |
| Username                                                              | rmuohp                                                                      | O I la de a Dula Me d                                                                     |  |  |  |  |
| Highlighting                                                          | Light Yellow                                                                | 2. Under Publyled                                                                         |  |  |  |  |
| Shared Settings                                                       | Highlighting, Outside Tool, Filters                                         |                                                                                           |  |  |  |  |
| PubMed Preferences                                                    |                                                                             | Preferences click on                                                                      |  |  |  |  |
| Filters & Icons                                                       | 2 items                                                                     |                                                                                           |  |  |  |  |
| Outside Tool                                                          | Rocky Mountain University of Health Professions                             | "Outside Tool"                                                                            |  |  |  |  |
| Author information                                                    |                                                                             |                                                                                           |  |  |  |  |
| Result Display Settings                                               | Summary                                                                     |                                                                                           |  |  |  |  |

### Set up Filters

3. Click on "R" at the top of the page to jump to the Rs. Scroll down to find Rocky Mountain University.

4. Click on the box to the left. That's it. You are done. There is no "submit" or "save" button.

Return to PubMed.

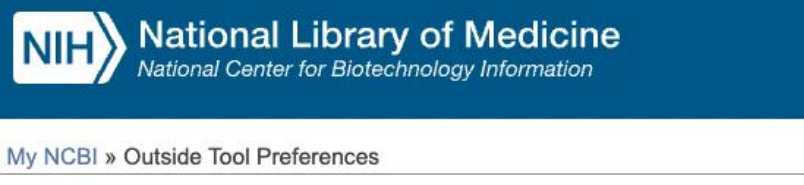

An institution may use Outside tool to create a link on all PubMed citations to its local service.

Select an institution to activate their Outside Tool. You may select up to five institutions. Please contact your institution for an explanation of its service.

# Selected tool(s): Rocky Mountain University of Health Professions clear all A B C D E F G H I J K L M N O P Q R S T U V W X Y Z Show All 30 Bond St., Toronto, Ontario M5B 1W 360Link

Rockefeller University Rita and Frits Markus Library
 Rockford University - Howard Colman Library - website
 Rockhurst University Greenlease Library, MO - website
 Rocky Mountain University of Health Professions - website
 Rocky Vista University – Frank Ritchel Ames Memorial Library - website
 Roger Williams Medical Center - website
 Roger Williams University Library - website
 Rollins College, Olin Library

## Outside Tools Allow You to Link to RMU Full-Text

#### The Outside Tool links your account with RMU's full text holdings.

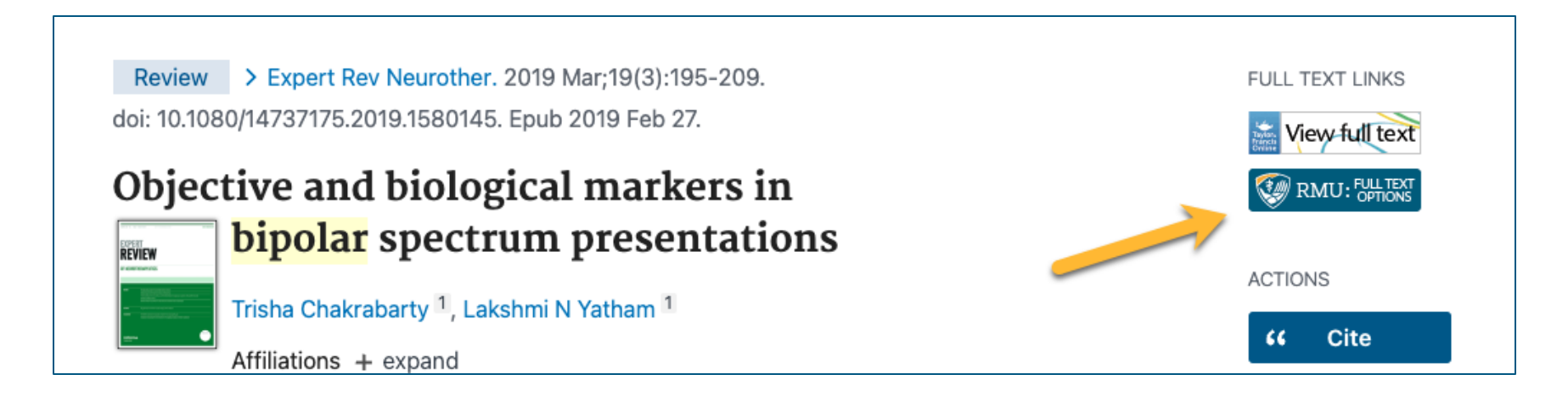

Click "Full Text Option" to get the full-text, or a link to request the article through Interlibrary Loan.

## **MyNCBI: Summary**

## Takeaways:

- All databases allow you to create a personal account
- MyNCBI lets you:
  - Save searches
  - Create bibliographies
  - Set up outside tools to link to RMUoHP full-text holdings
- As always, contact the librarians with your questions!

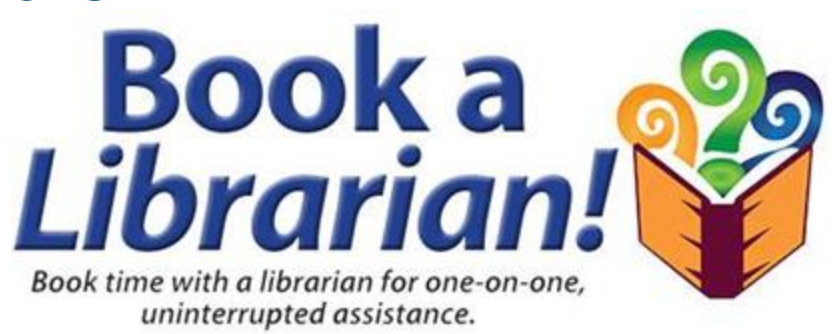

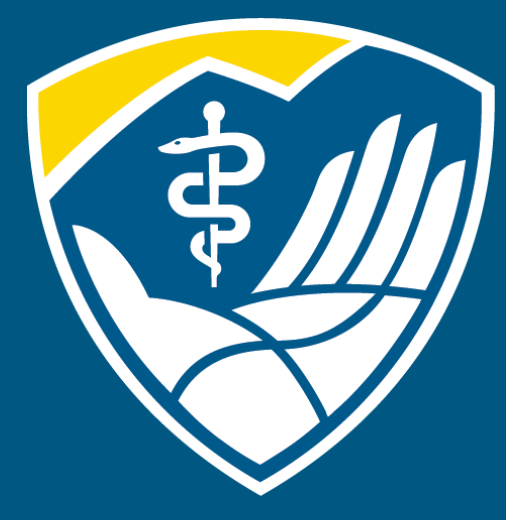

## Rocky Mountain University of Health Professions

1800 S. Novell Place, Provo, Utah 84606 | 801.375.5125 | rm.edu